# 如何關閉自動播放隨身碟或光碟機的功能?

通常 Windows 會自動讀取及播放周邊裝置的檔案,如此一來,若是隨身碟中已有病毒,就會很容易經由 自動播放的動作感染電腦,下面提供幾個方法給使用者來關閉自動播放隨身碟或光碟機的功能,減少中毒 的機會[]

- 按Shift鍵暫時停止電腦自動播放功能
- •系統設定永久關閉電腦自動播放功能:光碟機[]隨身碟

## 暫時停止電腦自動播放

若想暫時停止自動播放功能,則在放入光碟或插入隨身碟前,先按住Shift鍵不放,再放入光碟或插入隨身碟,持續按Shift鍵約十秒,系統則會停止自動播放的功能,此法不用改變系統設定,但每次要使用時,就必須先按住Shift鍵。

## 設定關閉光碟機自動播放

#### Step 1

1. 按出開始功能表。

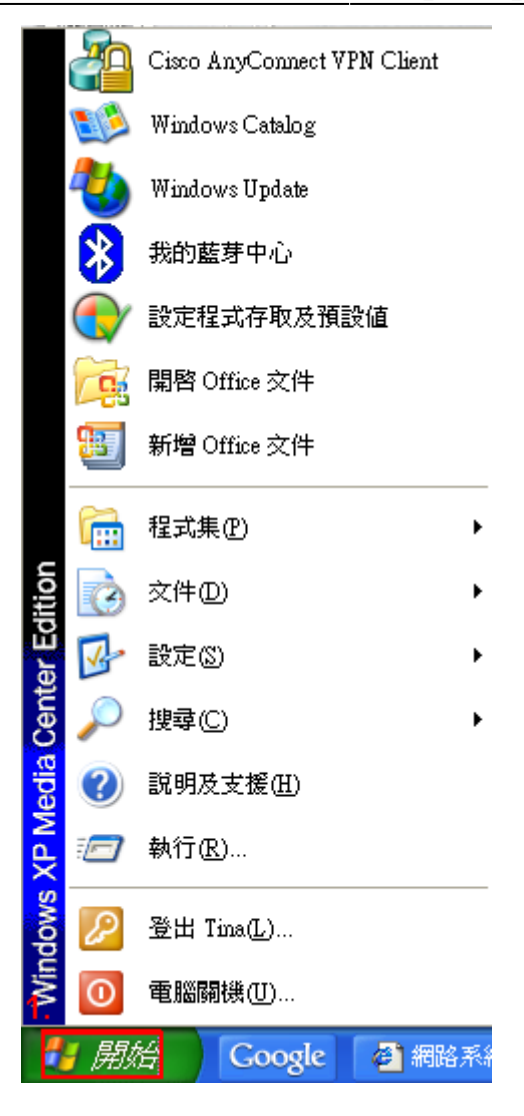

#### Step 2

- 1. 點選程式集。
- 2. 點選附屬應用程式。
- 3. 在附屬應用程式中找出檔案總管,將之執行。

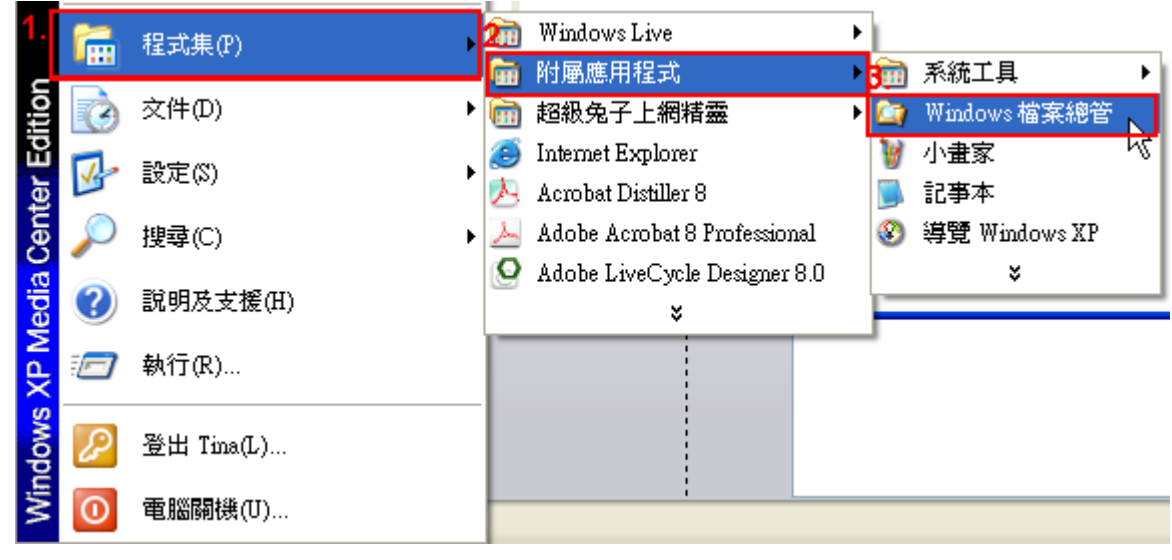

#### Step 3

- 1. 在檔案總管左邊的視窗中,找到光碟機。
- 2. 在光碟機的文字旁,按右鍵選取內容。

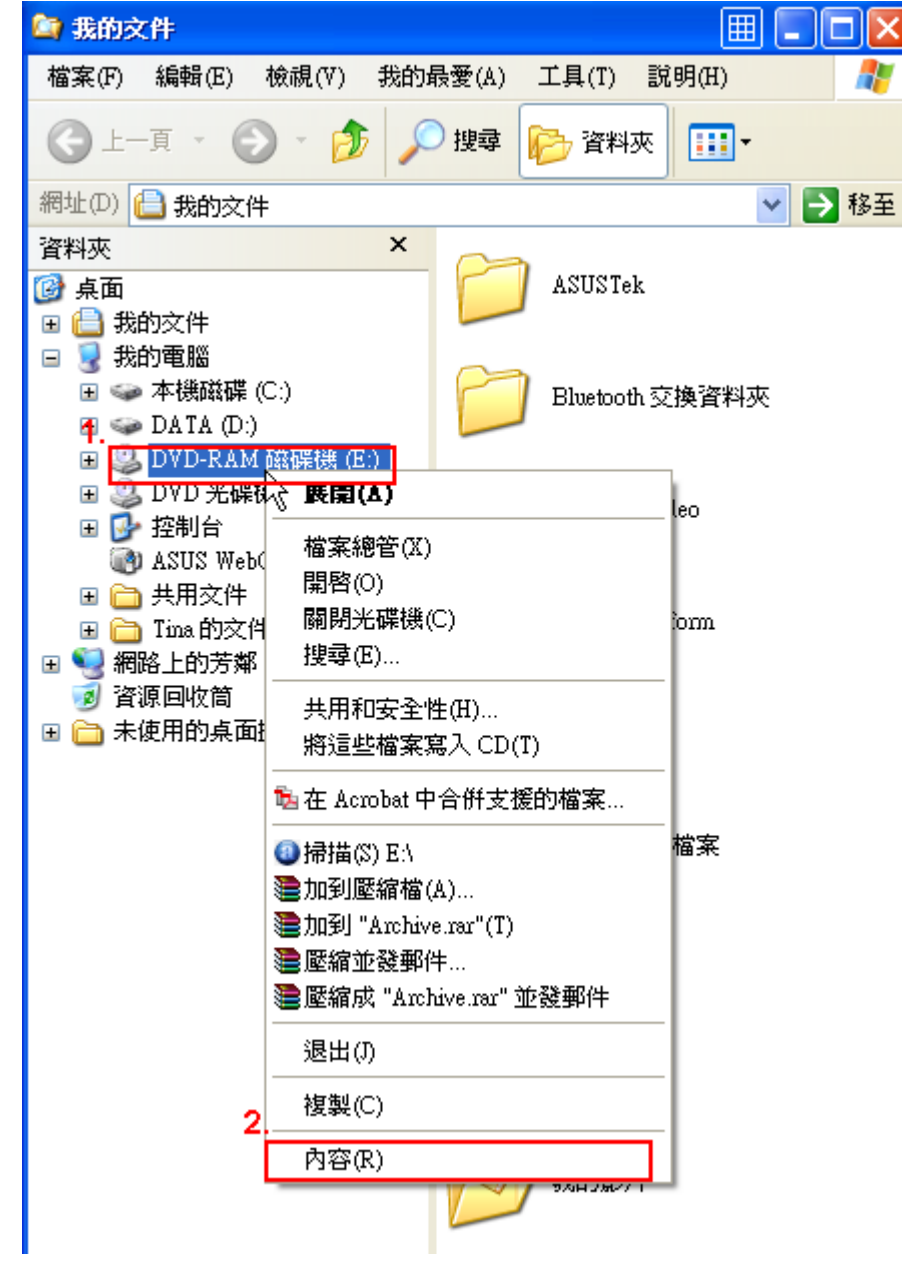

#### Step 4

- 1. 點選自動播放
- 2. 選擇不要有任何動作後,按下確認即可。

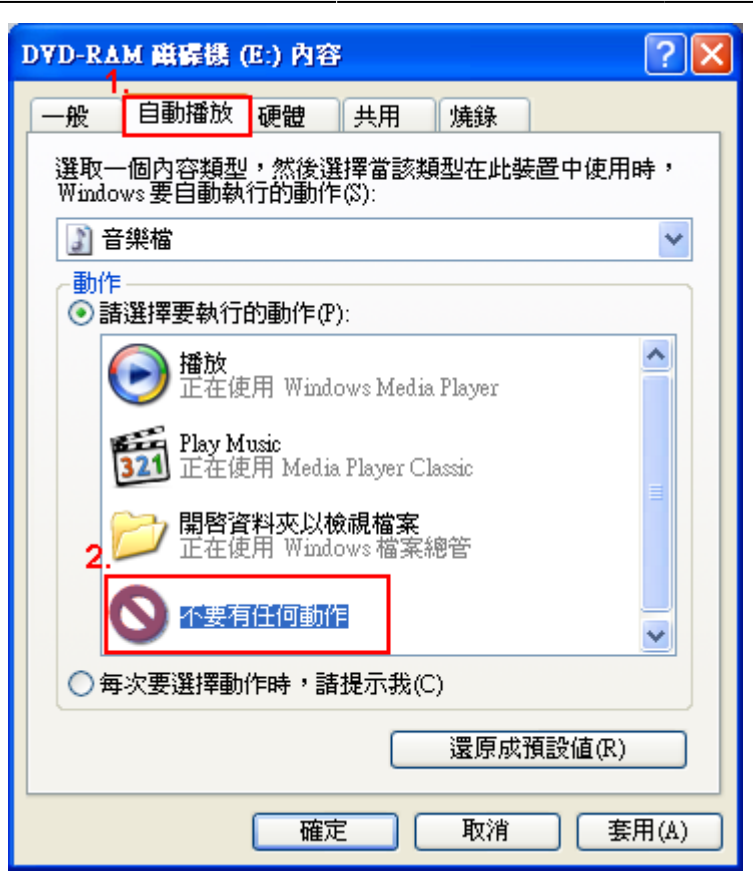

## 設定關閉隨身碟自動播放

#### Step 1.

- 1. 點選開始功能表。
- 2. 選擇「執行」。

|        | 4                                      | Cisco AnyConnect VPN Client |    |
|--------|----------------------------------------|-----------------------------|----|
|        | <b>E</b> [2                            | Windows Catalog             |    |
|        | -                                      | Windows Update              |    |
|        | 8                                      | 我的藍芽中心                      |    |
|        |                                        | 設定程式存取及預設值                  |    |
|        |                                        | 開啓 Office 文件                |    |
|        | 8                                      | 新增 Office 文件                |    |
|        | <b>i</b>                               | 程式集(P)                      | ۲  |
| lition | 3                                      | 文件型                         | ۲  |
| ier Ec | <u>v</u> -                             | 設定③                         | ۲  |
| Cent   | P                                      | 搜尋(C)                       | ۲  |
| Aedia  | ?                                      | 說明及支援(出)                    |    |
| XPN    |                                        | 執行 <u>(R</u> )              |    |
| swopu  | P                                      | 登出 Tina①                    |    |
| -Wir   | 0                                      | 電腦關機(U)                     |    |
| 4      | 月月 月 日 月 日 月 日 月 日 月 日 月 日 日 日 日 日 日 日 | 🗧 🛛 Google 🚱 網路             | 系統 |

#### Step 2.

- 1. 輸入gpedit.msc[]
- 2. 點按確定。

| 執行     | ? 🛛                                                       |
|--------|-----------------------------------------------------------|
|        | 輸入程式、資料夾、文件或網際網路資源的名稱,<br><sup>Windows</sup> 會自動開啓。<br>1. |
| 開督(U): | gpedit.msc ♥                                              |
|        | 2.<br>確定 取消 瀏覽(B)                                         |

### Step 3.

- 1. 點按電腦設定,將其展開。
- 2. 點按系統管理範本。
- 3. 點按系統。
- 4. 在右邊的視窗找到關閉自動播放,快速按兩下開啓。

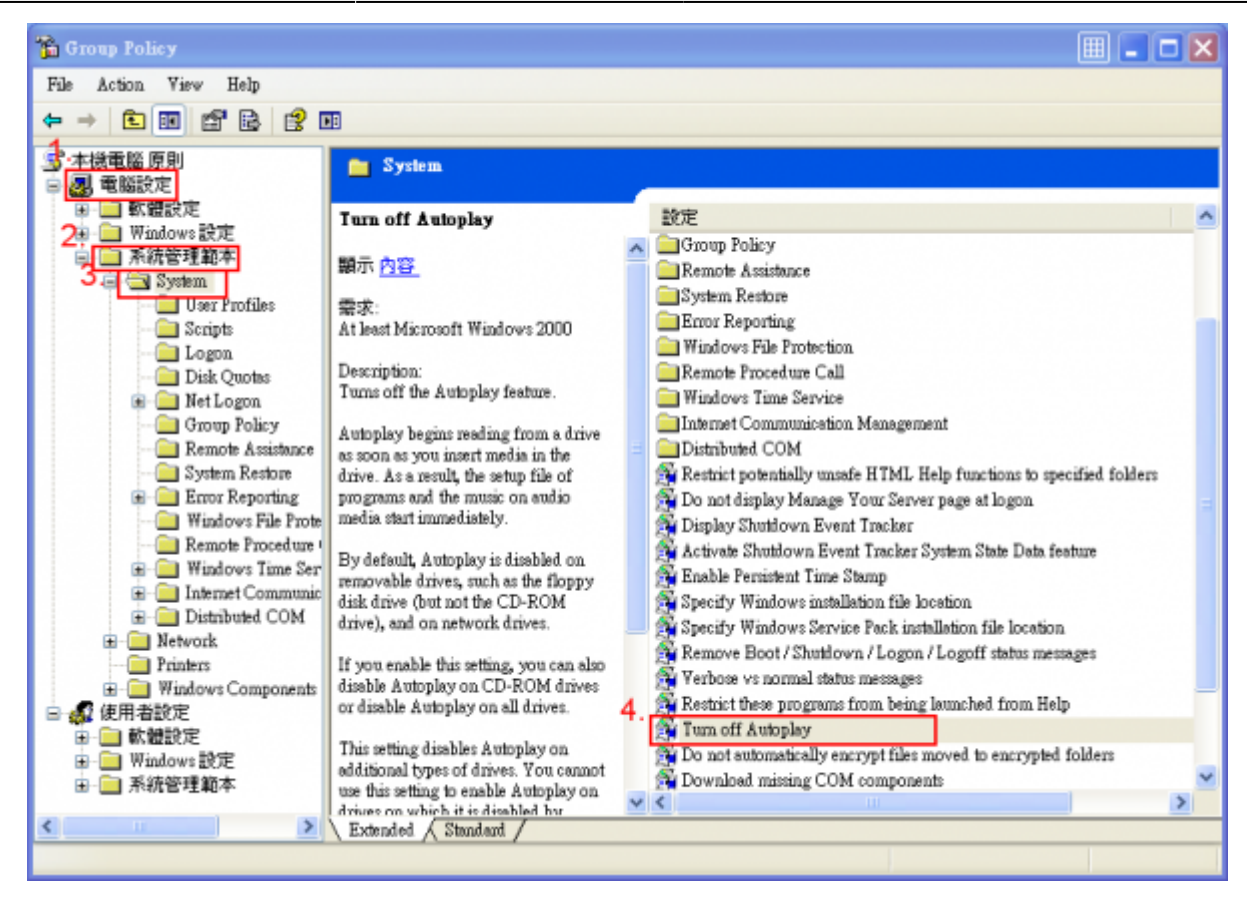

#### Step 4.

- 1. 選擇已啓用。
- 2. 選擇所有磁碟機。
- 3. 按下確認鍵執行。

×

| Turn off Autoplay 內容 ?区                                   |
|-----------------------------------------------------------|
| 設定解説                                                      |
| 😭 Tum off Autoplay                                        |
| 1.○尚未設定(C)<br>② 已啓用(E) ○ 已停用(D)                           |
| Tum off Autoplay on: All drives                           |
|                                                           |
|                                                           |
|                                                           |
|                                                           |
| 支援在: At least Microsoft Windows 2000<br>上一個設定(P) 下一個設定(N) |
| 3.<br>確定 取消 套用(A)                                         |

From: https://net.nthu.edu.tw/netsys/ - 網路系統組

Permanent link: https://net.nthu.edu.tw/netsys/faq:usb\_removal\_disable\_autorun

Last update: 2009/07/16 15:45